#### A simple way to create a website with Blogdown

#### R à Québec Workshop

#### Mamadou Yauck & Sergio Ewane Ebouele

2019-05-13

# Étapes de la présentation

- Créer un répertoire GitHub;
- Établir la communication entre une session Rstudio et un répertoire GitHub;
- Transférer les documents d'un projet RStudio dans un répertoire GitHub;
- Créer un projet BlogDown avec RStudio et le connecter à un répertoire GitHub;
- Charger un *thème* de la plateforme HUGO avec Blogdown;
- Créer un compte sur Netlify;
- Établir le *lien* entre un compte GitHub et un compte Netlify;
- **Déployer** un site web développé sous RStudio, avec Netlify, à partir d'un répertoire GitHub.

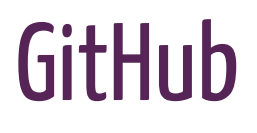

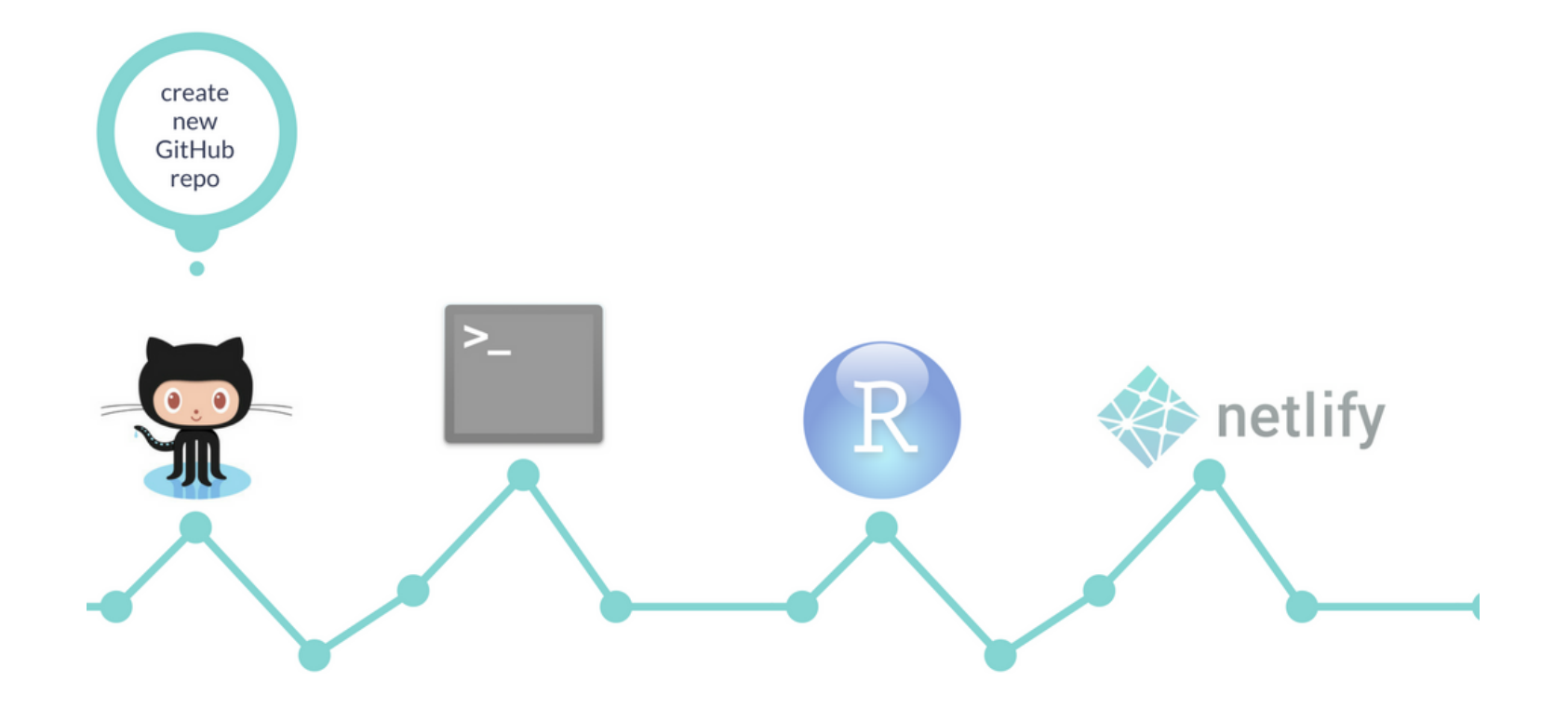

### Create a GitHub repository

- 1. Open your GitHub account and create a new repository (initialize with a README but don't add .gitignore for now).
- 2. Go to the main page of the repository, and under the repository name, click the **Clone or download** button.
- 3. In the **Clone with HTTPs** section, click on the clipboard icon to copy the clone URL for the new repository (we will paste this text into the terminal in the next section.)

### Command line/Terminal

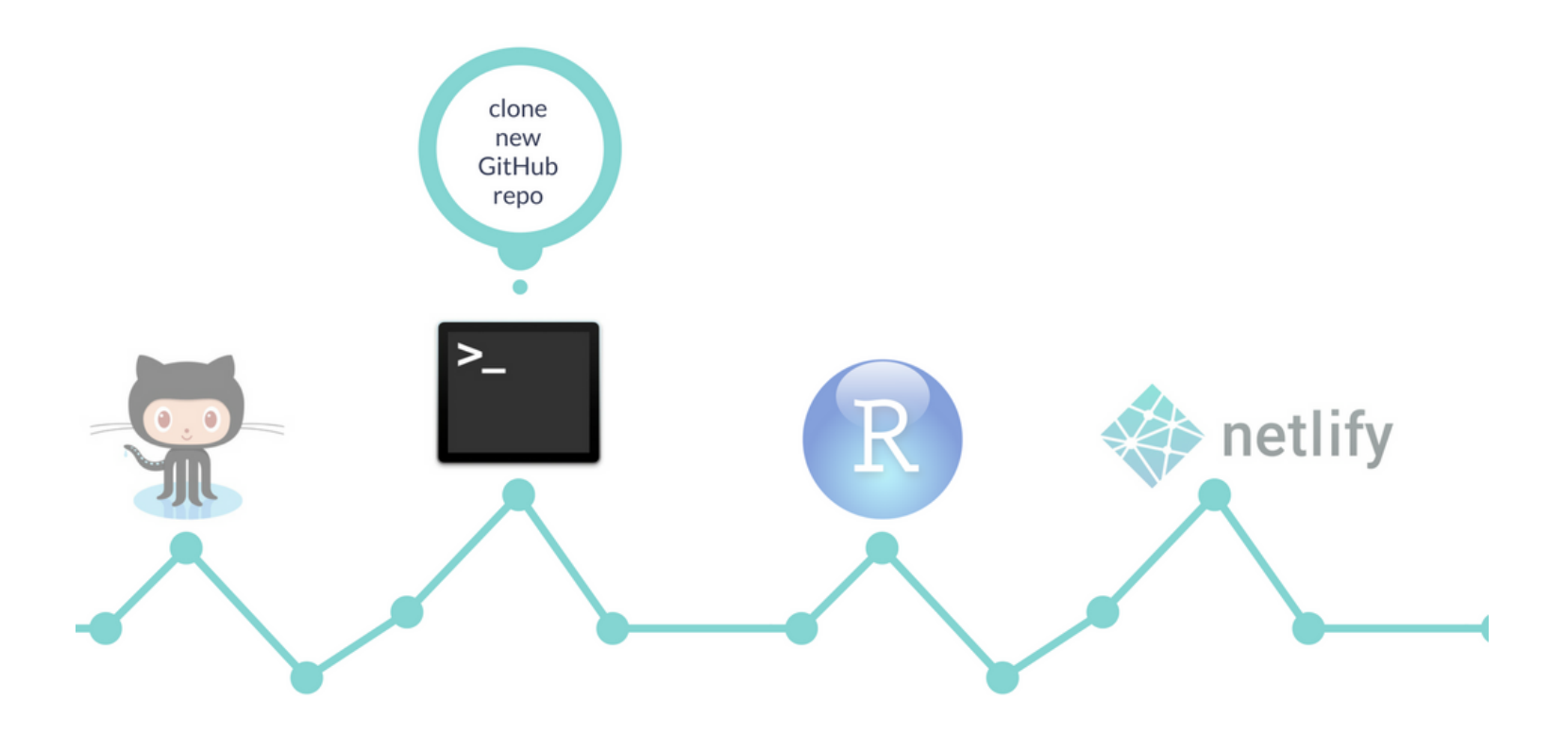

### Clone the GitHub repository

We are going to create a local copy of the repository on your computer so you can make the two locations communicate (using the command line tool for Windows or the Terminal for Mac OS X).

- 1. Use cd to indicate the directory where you want your repository to be located
- 2. Type:git clone [paste].
- 3. Close the command line/terminal.

For more details, see clone your remote repository.

#### RStudio

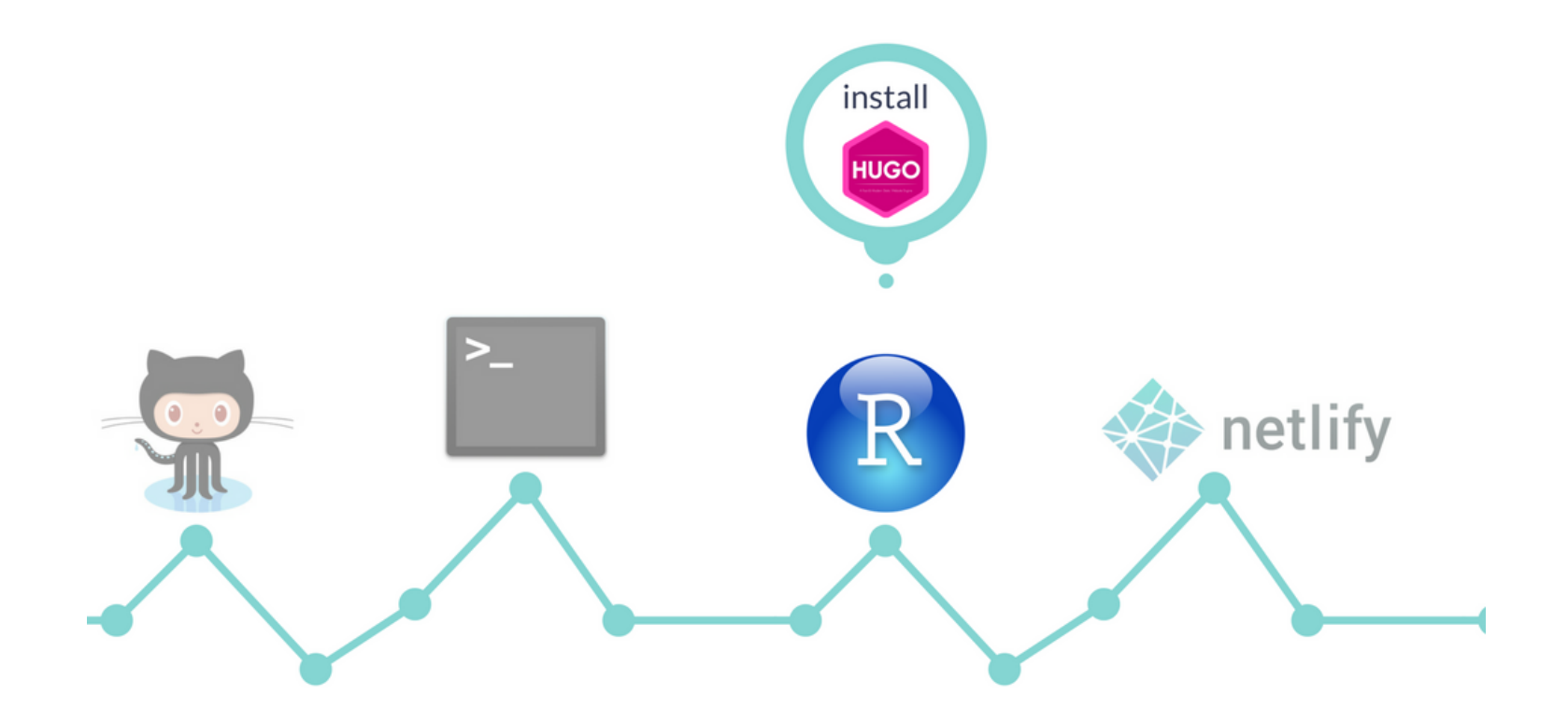

#### What is Blogdown ?

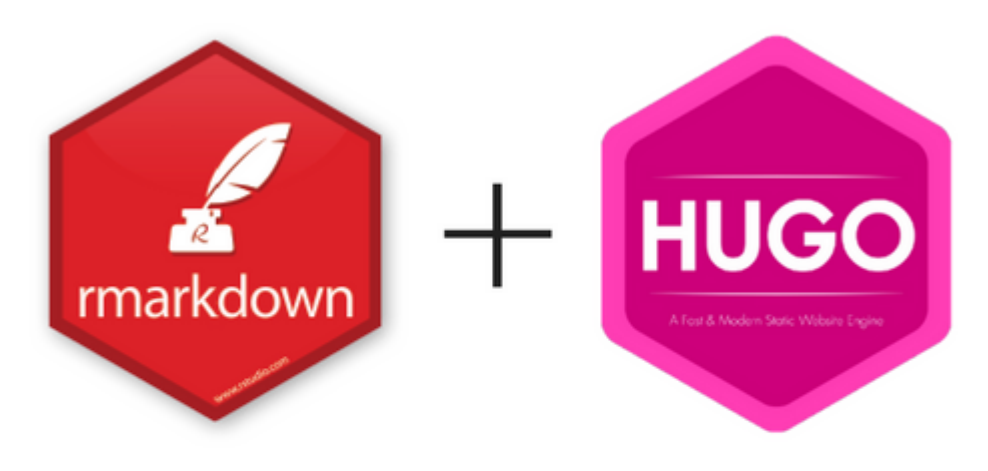

# = blogdown

## Blogdown and Hugo

- Install the package blogdown from RStudio or use install.packages("devtools") devtools::install\_github("rstudio/blogdown")
- Install Hugo:

```
blogdown::install_hugo()
library(blogdown)
install_hugo()
```

- Use the File button in RStudio to select File -> New Project -> Existing Directory, then browse to the directory on your computer where your GitHub repository is and click on **Create Project**.
- Edit the \*gitignore file. If you want to use Netlify to deploy your website, you should add the public/ line (for more info.)

.Rproj.user .Rhistory .RData .Ruserdata blogdown .DS\_Store # Thumbs.db for Windows users public/ # for Netlify

## Build your site

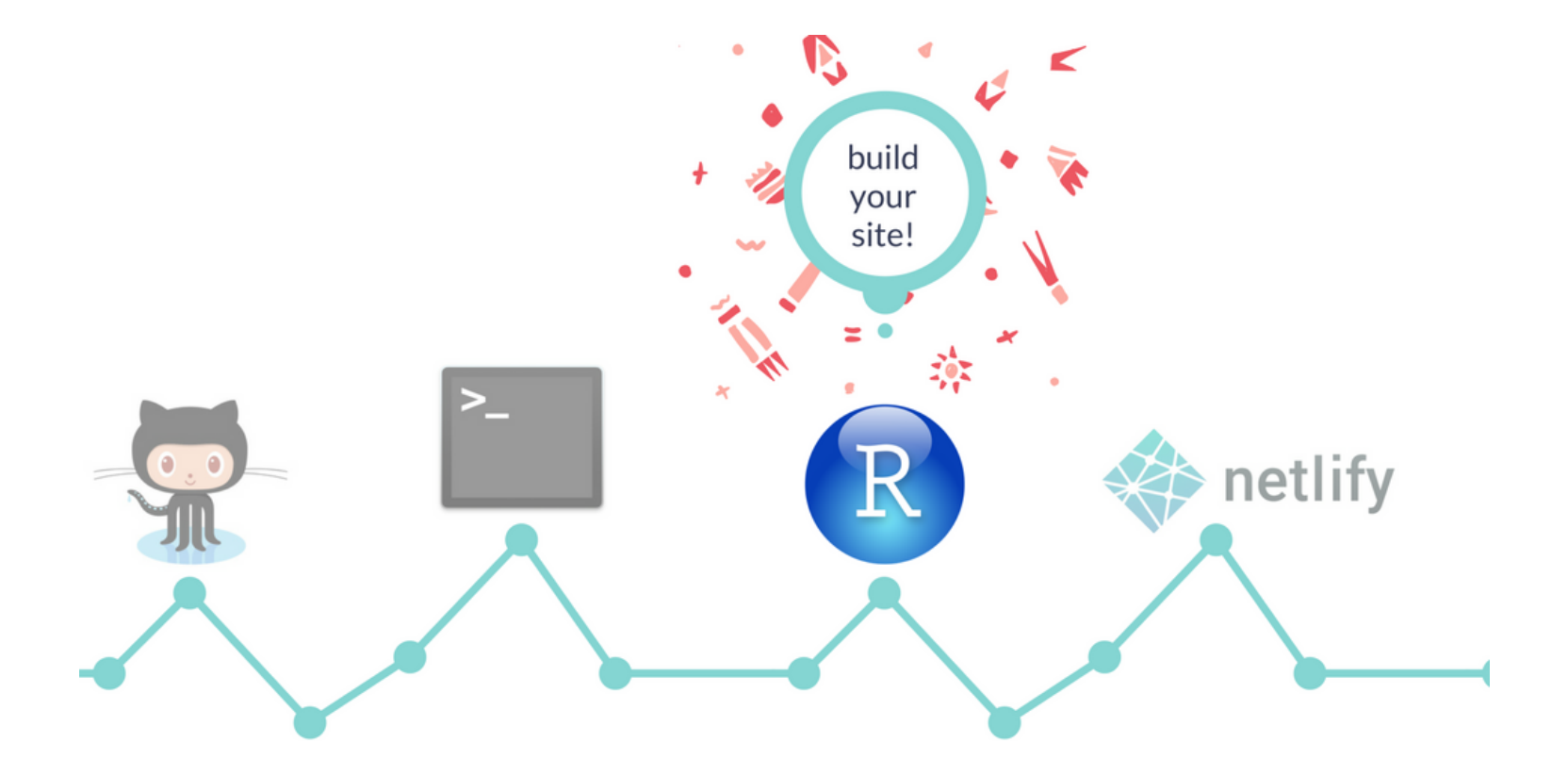

#### Choose a theme !

To choose a theme, see Hugo themes. To save time, see Bookdown suggested themes.

• You can use the default lithium theme:

```
blogdown::new_site()
```

• If you choose a theme, you can specify it while calling the new\_site function. If you choose the academic theme:

blogdown::new\_site(theme = "gcushen/hugo-academic", theme\_example = TRUE)

• If you want to add a theme later:

library(blogdown)
new\_site() # default theme
install\_theme("gcushen/hugo-academic", theme\_example = TRUE, update\_config = TRUE)

#### Some basic edits

- Update project options by doing Tools -> Project Options and following Bookdown instructions.
- Edit the baseurl in your config.toml file. The URL *should always* end with a /:

```
baseurl = "https://website.com/"
baseurl = "/"
```

Feel free to edit other elements of the config.toml file! For more details on configuration settings, read Bookdown chapter on configuration.

• To view your new site locally, use the Serve Site button, or run blogdown::serve\_site

#### Explore your new site

- └── archetypes └── config
- --- config.toml
- —— content
- —— public
- └── static
- themes

- archetypes
- --- config
- config.toml
- ---- content
- —— public
- —— static
- —— themes

. — archetypes — config — config.toml — content — public — static — themes

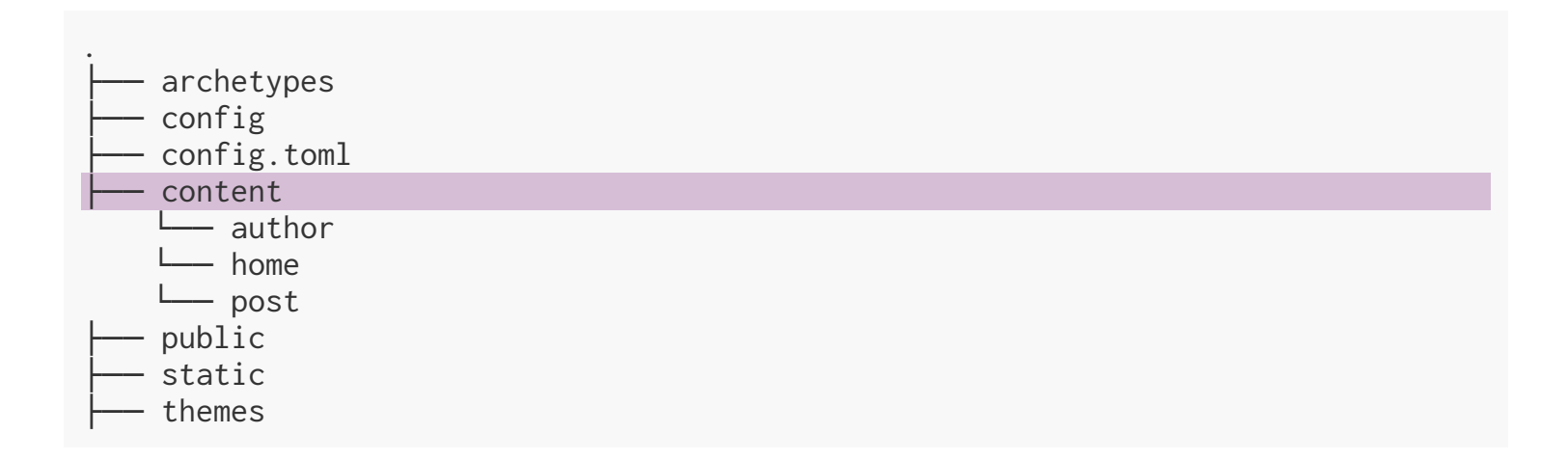

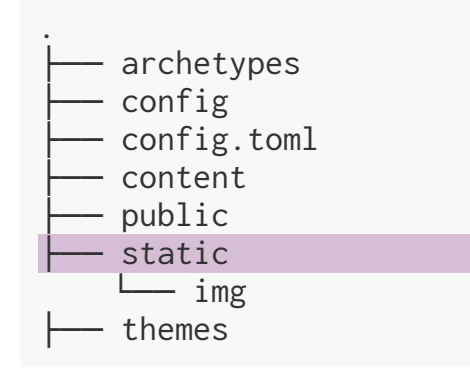

# Serve your site (locally)

• Console

blogdown::serve\_site()

• The RStudio Addin Serve Site

#### Edit your new site

For more details, see Academic's page builder

# Edit your new site Edit your home page

#### Change your bio

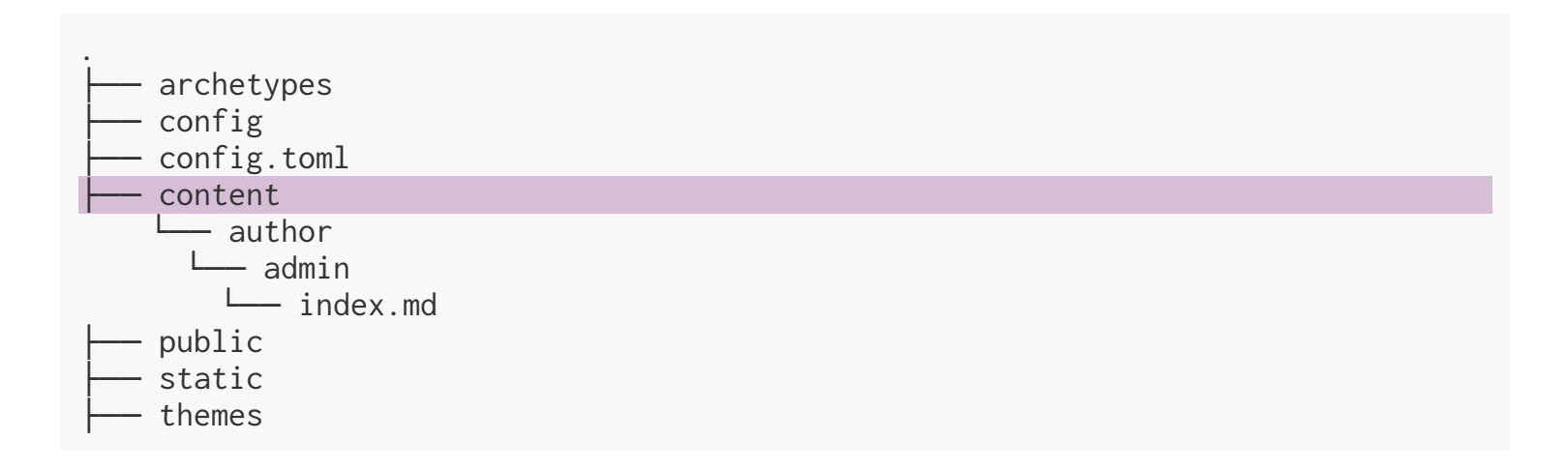

#### Update your CV

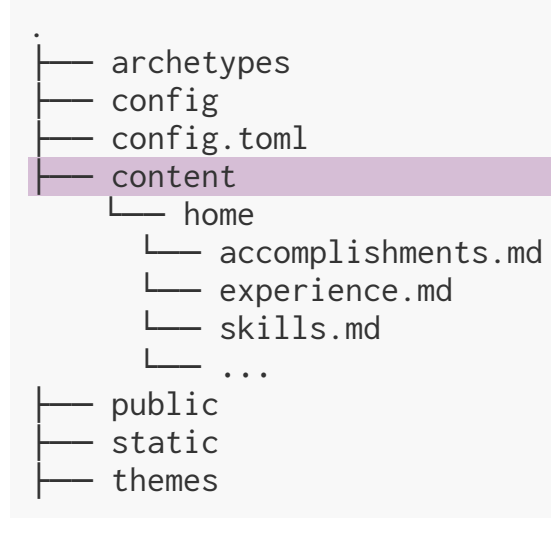

### Edit the navigation bar

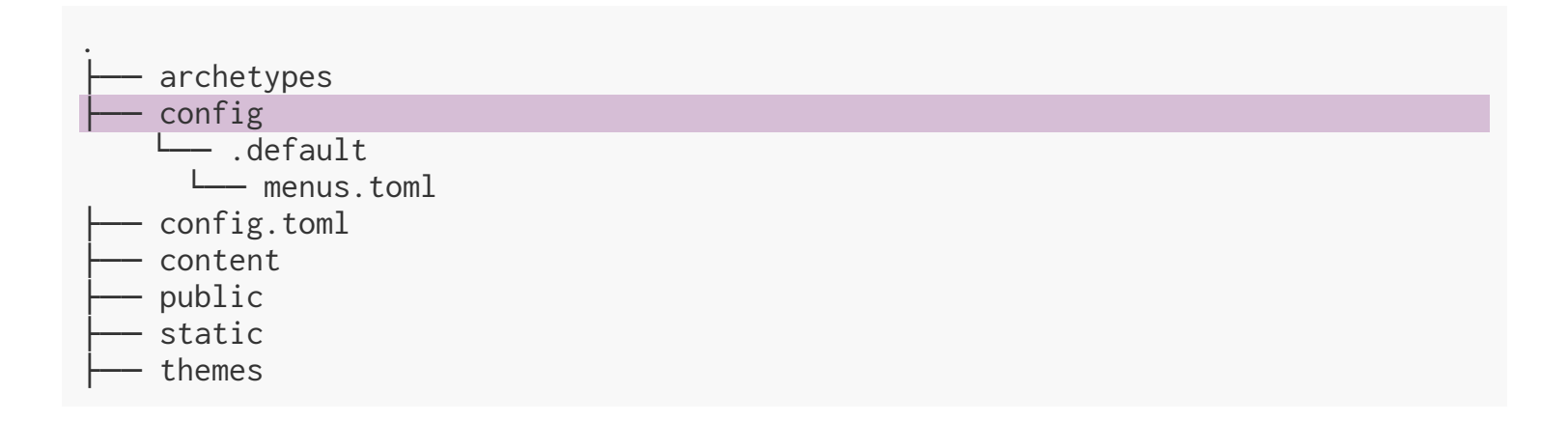

#### Create a new post

#### New post

• Console

blogdown::new\_post()

• From the R menu: Addins -> New Post

#### Deploy your new site

### Deploy your site in Netlify

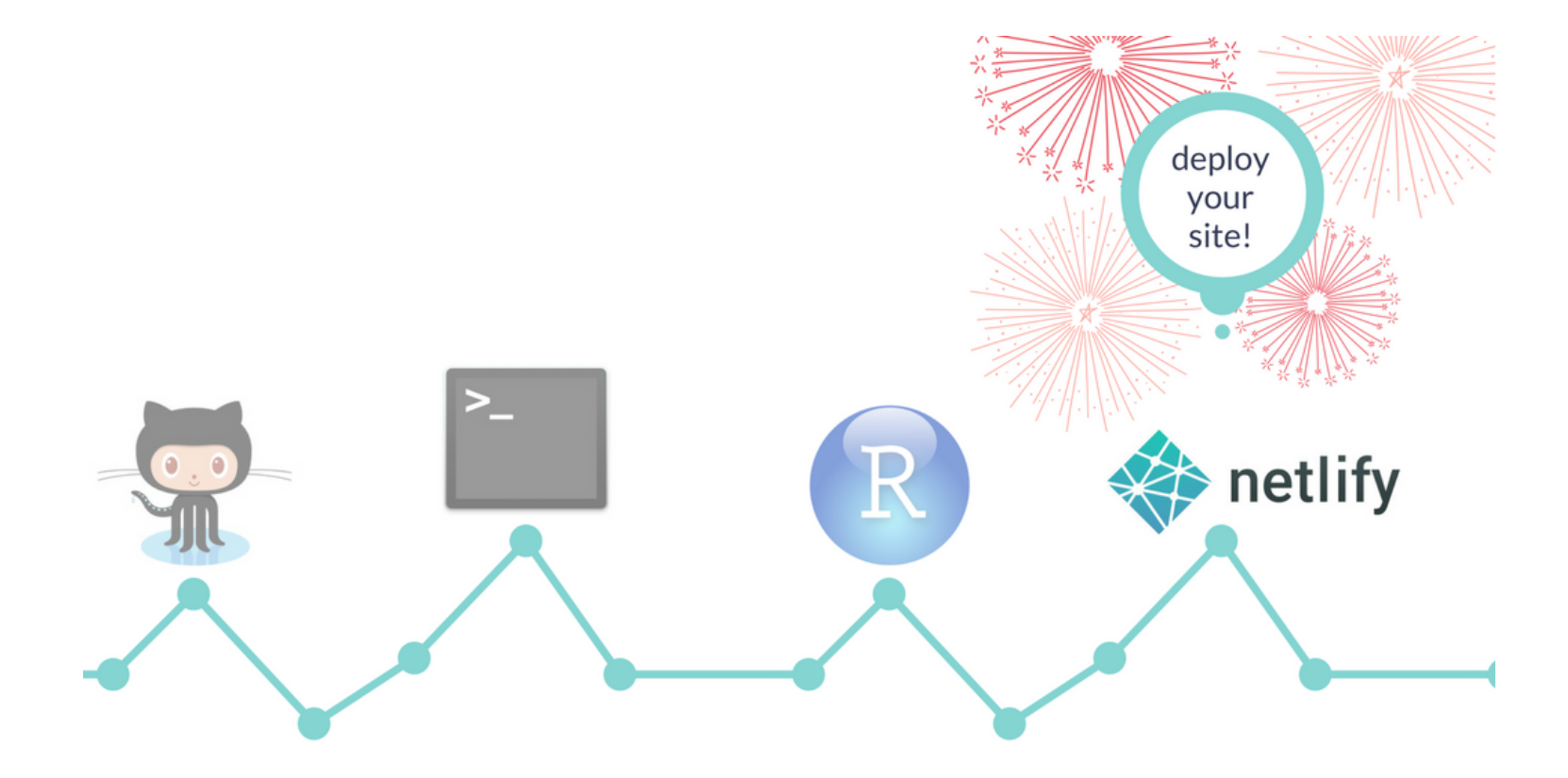

# Steps to deploy your site

- Commit your changes and push to GitHub.
- Go to Netlify and **Sign Up** using your GitHub account.
- Log in and click on: New site from Git -> Continuous Deployment: GitHub.
- Select the GitHub repository already in use with blogdown, then specify the build command and the publish directory (to public).
- Your website is now deployed ! Netlify will assign you a subdomain name of the form somethingbizarre.netlify.com. You can change the subdomai name, for example to mamadouyauck.netlify.com.

When you change your subdomain name, you must update the baseurl in your config.toml file, for example to baseurl = "https://mamadouyauck.netlify.com/".

For more details, see Bookdown deployment instructions, or deploy with Netlify through GitHub.

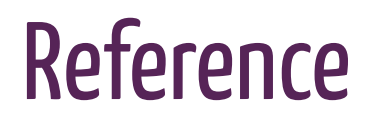

Alison Hill's Up and running with Blogdown

#### Contact me

Personal website GitHub repository Twitter page